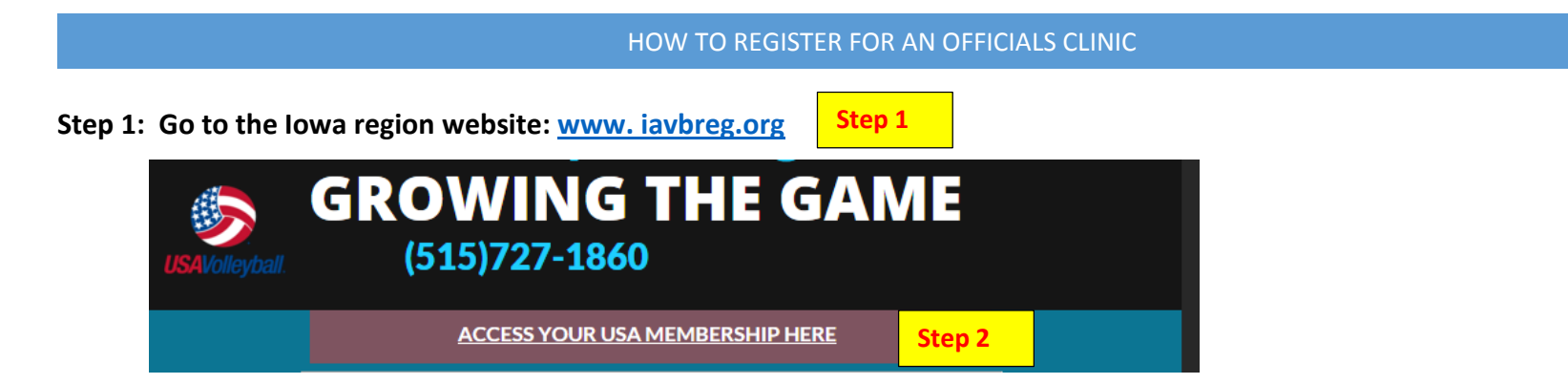

Step 2: Click on Access your USA Membership Here. You need to be a current registered Iowa Region Member.

FYI: Your login is through your membership. Your username and password are the one associated with your membership. All Academy usernames and passwords from previous years are inactive.

|          | Member Home<br>Member Area       | Iowa Region Region Clinics      |                                                                   |                    |
|----------|----------------------------------|---------------------------------|-------------------------------------------------------------------|--------------------|
|          |                                  |                                 |                                                                   |                    |
|          | Member Profile                   | Region: Iowa Region             | ▼ Date From: 10/27/2015 🗰 Date To: 12/27/2016 🗰 Search            |                    |
|          | Renew Membership                 | Category: Any                   |                                                                   |                    |
|          | Print Member Card                |                                 |                                                                   |                    |
|          | Re-Print Confirmation            |                                 | October, 2015                                                     | <mark>Ste</mark> l |
|          | Account Settings                 | October 2, 2015 - July 31, 2016 | Club Members Scorer Clinic (On-Line, IA)                          | iter Now!          |
| n 3      | USA Volleyball Events            | October 2, 2015 - July 31, 2016 | Club Members Referee Clinic (On-Line, IA)                         | ter Now!           |
| <u> </u> | Region Clinics                   |                                 | November, 2015                                                    |                    |
| o 4      | Region Coaching Clinics          | November 19, 2015               | IMPACT Coaching Clinic- Nov 19, 2015 (Online Webinar) (Clive, IA) | ter Now!           |
|          | Region Codening Clinics          | November 30, 2015               | IMPACT Coaching Clinic- Nov 30, 2015 (Online Webinar) (Clive, IA) | iter Now!          |
|          |                                  |                                 | December, 2015                                                    |                    |
|          | Region Beach Official<br>Clinics | December 29, 2015               | IMPACT Coaching Clinic- Dec 29, 2015 (Online Webinar) (Clive, IA) | ter Now!           |
|          | Club Tryouts                     |                                 | February, 2016                                                    |                    |
|          | Region HP Tryouts                | February 3, 2016                | IMPACT Coaching Clinic- Feb 3, 2016 (Online Webinar) (Clive, IA)  | ter Now!           |
|          | Region Athlete Showcases         |                                 |                                                                   |                    |
|          | Other Region Clinics             |                                 |                                                                   |                    |
|          |                                  |                                 |                                                                   |                    |
|          |                                  |                                 |                                                                   |                    |
|          | Other Links                      |                                 |                                                                   |                    |
|          | Support USA Volleyball           |                                 |                                                                   |                    |

Step 5: Choose clinic and click *Register Now*.

Step 6: Once registered you can click on USAV Academy button in the

confirmation email or return to your membership at any time and click the USAV Academy button.